# 2022 年度上井草サッカースクール オンライン申込手順について

# 1次募集期間

 $2022 \mp 2 月 18 日 (金) ~ 3 月 2 日 (水) 18:00$ 

【2022 年度初めてオンライン申込をされる方】

・・1:オンライン利用者登録手順(2 ページ)から

【2021 年度オンライン申込をされた方】 もしくは<mark>【すでに利用者登録手続きを終えている方】</mark> ・・・2:教室申込手順(5 ページ)から

## 1:オンライン利用者登録手順

【2022 年度初めてオンライン申込をされる方】はコチラの手順から手続きを行ってください。

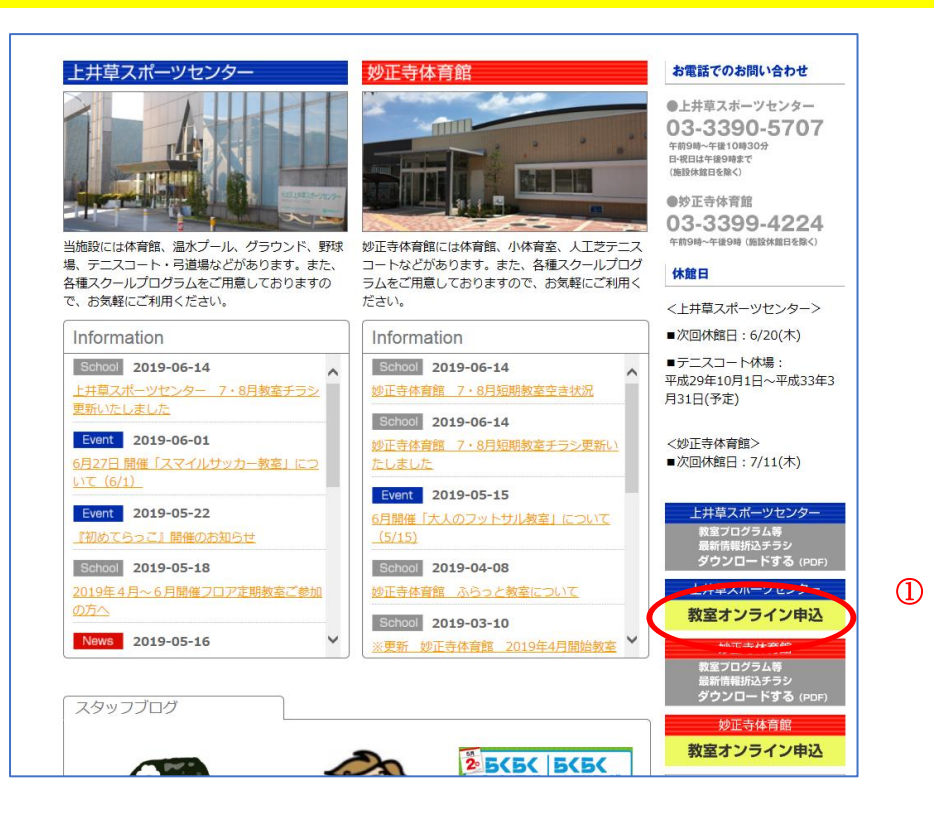

## ①:上井草スポーツセンターホームページ上より『オンライン申込』をクリック

|                                                                                                    |                                                                                                    |                                                                                                    |                                                           |                                                                                                    |                                                                                           | 施設TOF                                                                                                | 教室検索                                                                                                    | ログイン                                                                                                    |
|----------------------------------------------------------------------------------------------------|----------------------------------------------------------------------------------------------------|----------------------------------------------------------------------------------------------------|-----------------------------------------------------------|----------------------------------------------------------------------------------------------------|-------------------------------------------------------------------------------------------|----------------------------------------------------------------------------------------------------|----------------------------------------------------------------------------------------------------|----------------------------------------------------------------------------------------------------|
|                                                                                                    | 申し                                                                                                    | 、込みにはあらかじめ利用者<br>利用者登録は ご                                                                                                    | 登録が<br>ちら                                                 | が必要です。<br><b>)</b> ②                                                                                                    |                                                                                           |                                                                                                    |                                                                                                    |                                                                                                    |
|                                                                                                    | 利用                                                                                                    | <br>月者登録されている方はログ                                                                                                    | インし                                                       | て下さい。                                                                                                    |                                                                                           |                                                                                                    |                                                                                                    |                                                                                                    |
|                                                                                                    | Ŧ                                                                                                    | 日本募集中の教室をすべて表                                                                                                    | 示して                                                       | います。                                                                                                    |                                                                                           |                                                                                                    |                                                                                                    |                                                                                                    |
|                                                                                                    | しぼり                                                                                                    | )こみたい場合は下のボタン                                                                                                    | を押し                                                       | てください。                                                                                                    |                                                                                           |                                                                                                    |                                                                                                    |                                                                                                    |
|                                                                                                    |                                                                                                    | 条件を表示                                                                                                    |                                                           |                                                                                                    |                                                                                           |                                                                                                    |                                                                                                    |                                                                                                    |
|                                                                                                    |                                                                                                    |                                                                                                    |                                                           |                                                                                                    |                                                                                           |                                                                                                    |                                                                                                    |                                                                                                    |
|                                                                                                    |                                                                                                    |                                                                                                    |                                                           |                                                                                                    |                                                                                           |                                                                                                    |                                                                                                    |                                                                                                    |
|                                                                                                    |                                                                                                    | 表示件数 : 24                                                                                                    | 件                                                         |                                                                                                    |                                                                                           |                                                                                                    |                                                                                                    |                                                                                                    |
|                                                                                                    |                                                                                                    |                                                                                                    |                                                           |                                                                                                    |                                                                                           |                                                                                                    |                                                                                                    |                                                                                                    |
|                                                                                                    | ※スマホ/タブレットで                                                                                                    | 全体が見えていない場合は、                                                                                                    | 、左右                                                       | にスワイプしてみて                                                                                                    | こくださ                                                                                      | さい。                                                                                                  |                                                                                                    |                                                                                                    |
| カテゴリ                                                                                                    | ※スマホ/タブレットで<br>教室名                                                                                                    | 全体が見えていない場合は、<br>詳細 初回日・開催日                                                                                                    | 、左右<br><b>曜日</b>                                          | にスワイプしてみて<br><mark>対象</mark>                                                                                                    | こくだる<br>回数                                                                                | さい。<br>マ<br>募集開始                                                                                     | 募集終了                                                                                                    |                                                                                                    |
| <mark>カテゴリ</mark><br>サッカースクール(通年制)                                                                                                    | ※スマホ/タブレットで<br>教室名<br>(月)サッカー年中クラス                                                                                                    | 全体が見えていない場合は、<br><mark> 詳細</mark> 初回日・開催日<br>詳細 2022/04/11                                                                                                    | 、左右<br><mark>曜日</mark><br>月                               | にスワイプしてみて<br><mark>対象</mark><br>新年中                                                                                                    | こくだる<br><mark>回数</mark><br>37                                                             | さい。<br>文 募集開始<br>2022/02/18 00:00                                                                    | <b>募集終了</b><br>2022/03/02 1                                                                                                    | 18:00                                                                                                    |
| <mark>カテゴリ</mark><br>サッカースクール(通年制)<br>サッカースクール(通年制)                                                                                                    | ※スマホ/タブレットで<br>教室名<br>(月)サッカー年中クラス<br>(月)サッカー年長クラス                                                                                                    | 全体が見えていない場合は、<br><b>詳細 初回日・開催日</b><br>詳細 2022/04/11<br>詳細 2022/04/11                                                                                                    | 、左右<br><b>曜日</b><br>月<br>月                                | にスワイプしてみて<br><mark>対象</mark><br>新年中<br>新年長                                                                                                    | こくだる<br><mark>回数</mark><br>37<br>37                                                       | さい。<br><b>募集開始</b><br>2022/02/18 00:00<br>2022/02/18 00:00                                           | <b>募集終了</b><br>2022/03/02 1<br>2022/03/02 1                                                                                                    | 18:00<br>18:00                                                                                                    |
| <b>カテゴリ</b><br>サッカースクール(通年制)<br>サッカースクール(通年制)<br>サッカースクール(通年制)                                                                                                    | <ul> <li>※スマホ/タブレットで</li> <li>教室名</li> <li>(月)サッカー年中クラス</li> <li>(月)サッカー年長クラス</li> <li>(月)サッカー小学1年生クラス</li> </ul>                                                                                                    | <ul> <li>全体が見えていない場合は、</li> <li>詳細</li> <li>初回日・開催日</li> <li>詳細</li> <li>2022/04/11</li> <li>詳細</li> <li>2022/04/11</li> <li>詳細</li> <li>2022/04/11</li> </ul>                              | 、左右<br>曜日<br>月<br>月<br>月                                  | にスワイプしてみて<br><mark>対象</mark><br>新年中<br>新年長<br>新小学1年生                                                                                                    | こくだる<br>回数<br>37<br>37<br>37                                                              | さい。<br><b>募集開始</b><br>2022/02/18 00:00<br>2022/02/18 00:00<br>2022/02/18 00:00                       | <b>募集終了</b><br>2022/03/02 1<br>2022/03/02 1<br>2022/03/02 1                                                                                                    | 18:00<br>18:00<br>18:00                                                                                                    |
| <b>カテゴリ</b><br>サッカースクール(通年制)<br>サッカースクール(通年制)<br>サッカースクール(通年制)<br>サッカースクール(通年制)                                                                                                    | <ul> <li>※スマホ/タブレットで</li> <li>教室名</li> <li>(月)サッカー年中クラス</li> <li>(月)サッカー年長クラス</li> <li>(月)サッカー小学1年生クラス</li> <li>(月)サッカー小学2年生クラス</li> </ul>                                                                                                    | 全体が見えていない場合は、<br>詳細 初回日・開催日<br>詳細 2022/04/11<br>詳細 2022/04/11<br>詳細 2022/04/11<br>詳細 2022/04/11                                                                                             | 、左右<br>曜日<br>月<br>月<br>月<br>月                             | にスワイプしてみて<br><mark>対象</mark><br>新年中<br>新年長<br>新小学1年生<br>新小学2年生                                                                                                    | こくだる<br>回数<br>37<br>37<br>37<br>37<br>37                                                  | さい。<br><b>2 募集開始</b><br>2022/02/18 00:00<br>2022/02/18 00:00<br>2022/02/18 00:00<br>2022/02/18 00:00 | <b>募集終了</b><br>2022/03/02 1<br>2022/03/02 1<br>2022/03/02 1<br>2022/03/02 1                                                                                                    | 18:00<br>18:00<br>18:00<br>18:00                                                                                           |
| <b>カテゴリ</b><br>サッカースクール(通年制)<br>サッカースクール(通年制)<br>サッカースクール(通年制)<br>サッカースクール(通年制)<br>サッカースクール(通年制)                                                                                                    | <ul> <li>※スマホ/タブレットで</li> <li>教室名         <ul> <li>(月)サッカー年中クラス</li> <li>(月)サッカー年長クラス</li> <li>(月)サッカー小学1年生クラス</li> <li>(月)サッカー小学2年生クラス</li> <li>(月)サッカー小学3年生Aクラス</li> </ul> </li> </ul>                                                                                                    | 全体が見えていない場合は、<br>詳細 初回日・開催日<br>詳細 2022/04/11<br>詳細 2022/04/11<br>詳細 2022/04/11<br>詳細 2022/04/11<br>詳細 2022/04/11<br>詳細 2022/04/11                                                           | 、<br>左日<br>月<br>月<br>月<br>月<br>月<br>月<br>月<br>月           | にスワイプしてみて<br>対象<br>新年中<br>新年長<br>新小学1年生<br>新小学2年生<br>新小学3年生                                                                                                    | マンださ<br>回数<br>37<br>37<br>37<br>37<br>37<br>37<br>37                                      | さい。                                                                                                  | <b>募集終了</b><br>2022/03/02 1<br>2022/03/02 1<br>2022/03/02 1<br>2022/03/02 1<br>2022/03/02 1                                                                                                    | 18:00<br>18:00<br>18:00<br>18:00<br>18:00                                                                                  |
| <b>カテゴリ</b><br>サッカースクール(通年制)<br>サッカースクール(通年制)<br>サッカースクール(通年制)<br>サッカースクール(通年制)<br>サッカースクール(通年制)<br>サッカースクール(通年制)                                                                                      | <ul> <li>※スマホ/タブレットで</li> <li>教室名         <ul> <li>(月)サッカー年中クラス</li> <li>(月)サッカー年長クラス</li> <li>(月)サッカー小学1年生クラス</li> <li>(月)サッカー小学2年生クラス</li> <li>(月)サッカー小学3年生Aクラス</li> <li>(月)サッカー小学3年生Aクラス</li> <li>(月)サッカー小学3年生Bクラス</li> </ul> </li> </ul>                                                                           | 全体が見えていない場合は、<br>詳細 初回日・開催日<br>詳細 2022/04/11<br>詳細 2022/04/11<br>詳細 2022/04/11<br>詳細 2022/04/11<br>詳細 2022/04/11<br>詳細 2022/04/11                                                           | 、<br>左曜<br>月<br>月<br>月<br>月<br>月<br>月<br>月<br>月           | にスワイプしてみて<br>対象<br>新年中<br>新年長<br>新小学1年生<br>新小学2年生<br>新小学3年生<br>新小学3年生                                                                                                    | マイボス<br>回数<br>37<br>37<br>37<br>37<br>37<br>37<br>37<br>37                                | <ul> <li>         ・          ・          ・</li></ul>                                                  | <b>募集終了</b> 2022/03/02 1 2022/03/02 1 2022/03/02 1 2022/03/02 1 2022/03/02 1 2022/03/02 1 2022/03/02 1                                                                                                    | 18:00<br>18:00<br>18:00<br>18:00<br>18:00<br>18:00                                                                         |
| カテゴリ<br>サッカースクール(通年制)<br>サッカースクール(通年制)<br>サッカースクール(通年制)<br>サッカースクール(通年制)<br>サッカースクール(通年制)<br>サッカースクール(通年制)<br>サッカースクール(通年制)                                                                            | <ul> <li>※スマホ/タブレットで</li> <li>教室名         <ul> <li>(月)サッカー年中クラス</li> <li>(月)サッカー年長クラス</li> <li>(月)サッカー小学1年生クラス</li> <li>(月)サッカー小学2年生クラス</li> <li>(月)サッカー小学3年生Aクラス</li> <li>(月)サッカー小学3年生Bクラス</li> <li>(月)サッカー小学3年生Bクラス</li> <li>(月)サッカー小学4年生クラス</li> </ul> </li> </ul>                                                  | 全体が見えていない場合は、<br>詳細 初回日・開催日<br>詳細 2022/04/11<br>詳細 2022/04/11<br>詳細 2022/04/11<br>詳細 2022/04/11<br>詳細 2022/04/11<br>詳細 2022/04/11<br>詳細 2022/04/11                                          | 、<br>左曜<br>月<br>月<br>月<br>月<br>月<br>月<br>月<br>月<br>月<br>月 | にスワイプしてみて<br>対象<br>新年中<br>新年長<br>新小学1年生<br>新小学2年生<br>新小学3年生<br>新小学3年生<br>新小学3年生<br>新小学3年生                                                                                                    | こくだる<br>回数<br>37<br>37<br>37<br>37<br>37<br>37<br>37<br>37<br>37                          |                                                                                                    | <b>募集終了</b> 2022/03/02 1 2022/03/02 1 2022/03/02 1 2022/03/02 1 2022/03/02 1 2022/03/02 1 2022/03/02 1 2022/03/02 1 2022/03/02 1                                                                                                    | 18:00<br>18:00<br>18:00<br>18:00<br>18:00<br>18:00<br>18:00                                                                |
| カテゴリ<br>サッカースクール(通年制)<br>サッカースクール(通年制)<br>サッカースクール(通年制)<br>サッカースクール(通年制)<br>サッカースクール(通年制)<br>サッカースクール(通年制)<br>サッカースクール(通年制)<br>サッカースクール(通年制)                                                           | <ul> <li>※スマホ/タブレットで</li> <li>教室名         <ul> <li>(月)サッカー年中クラス</li> <li>(月)サッカー年長クラス</li> <li>(月)サッカー小学1年生クラス</li> <li>(月)サッカー小学2年生クラス</li> <li>(月)サッカー小学3年生Aクラス</li> <li>(月)サッカー小学3年生Bクラス</li> <li>(月)サッカー小学3年生Bクラス</li> <li>(月)サッカー小学4年生クラス</li> <li>(月)サッカー小学5・6年生クラス</li> </ul> </li> </ul>                       | 全体が見えていない場合は、<br>詳細 初回日・開催日<br>詳細 2022/04/11<br>詳細 2022/04/11<br>詳細 2022/04/11<br>詳細 2022/04/11<br>詳細 2022/04/11<br>詳細 2022/04/11<br>詳細 2022/04/11<br>詳細 2022/04/11                         | 、 左 曜 月 月 月 月 月 月 月 月 月 月 月 月 月 月 月 月 月 月                 | にスワイプしてみて<br>対象<br>新年中<br>新年長<br>新小学1年生<br>新小学2年生<br>新小学3年生<br>新小学3年生<br>新小学3年生<br>新小学3年生<br>新小学3年生<br>新小学3年生<br>新小学3年生<br>新小学3年生                                                                                  | C くだる<br>回数<br>37<br>37<br>37<br>37<br>37<br>37<br>37<br>37<br>37<br>37                   |                                                                                                    | <b>募集終了</b> 2022/03/02 1 2022/03/02 1 2022/03/02 | 18:00<br>18:00<br>18:00<br>18:00<br>18:00<br>18:00<br>18:00<br>18:00                                                       |
| カテゴリ<br>サッカースクール(通年制)<br>サッカースクール(通年制)<br>サッカースクール(通年制)<br>サッカースクール(通年制)<br>サッカースクール(通年制)<br>サッカースクール(通年制)<br>サッカースクール(通年制)<br>サッカースクール(通年制)<br>サッカースクール(通年制)                                          | <ul> <li>※スマホ/タブレットで</li> <li>教室名         <ul> <li>(月)サッカー年中クラス</li> <li>(月)サッカー年長クラス</li> <li>(月)サッカー小学1年生クラス</li> <li>(月)サッカー小学2年生クラス</li> <li>(月)サッカー小学3年生Aクラス</li> <li>(月)サッカー小学3年生Bクラス</li> <li>(月)サッカー小学3年生Bクラス</li> <li>(月)サッカー小学4年生クラス</li> <li>(月)サッカー小学5・6年生クラス</li> <li>(水)サッカー年少クラス</li> </ul> </li> </ul> | 全体が見えていない場合は、<br><b>詳細 初回日・開催日</b><br>詳細 2022/04/11<br>詳細 2022/04/11<br>詳細 2022/04/11<br>詳細 2022/04/11<br>詳細 2022/04/11<br>詳細 2022/04/11<br>詳細 2022/04/11<br>詳細 2022/04/11<br>詳細 2022/04/13 | 、 左曜月月月月月月月 水<br>石日                                       | にスワイプしてみて<br><b>対象</b><br>新年中<br>新年長<br>新小学1年生<br>新小学2年生<br>新小学3年生<br>新小学3年生<br>新小学3年生<br>新小学3年生<br>新小学5・6年生<br>新年                                                                                                 | C くださ<br>回数<br>37<br>37<br>37<br>37<br>37<br>37<br>37<br>37<br>37<br>37<br>37<br>37<br>37 | <ul> <li>         ・         ・         ・</li></ul>                                                    | 募集終了           2022/03/02 1           2022/03/02 1           2022/03/02 1           2022/03/02 1           2022/03/02 1           2022/03/02 1           2022/03/02 1           2022/03/02 1           2022/03/02 1           2022/03/02 1           2022/03/02 1           2022/03/02 1           2022/03/02 1                                                                                                    | 18:00<br>18:00<br>18:00<br>18:00<br>18:00<br>18:00<br>18:00<br>18:00<br>18:00                                              |
| カテゴリ<br>サッカースクール(通年制)<br>サッカースクール(通年制)<br>サッカースクール(通年制)<br>サッカースクール(通年制)<br>サッカースクール(通年制)<br>サッカースクール(通年制)<br>サッカースクール(通年制)<br>サッカースクール(通年制)<br>サッカースクール(通年制)                                          | <ul> <li>※スマホ/タブレットで</li> <li>教室名</li> <li>(月)サッカー年中クラス</li> <li>(月)サッカー中長クラス</li> <li>(月)サッカー小学1年生クラス</li> <li>(月)サッカー小学3年生名クラス</li> <li>(月)サッカー小学3年生名クラス</li> <li>(月)サッカー小学3年生8クラス</li> <li>(月)サッカー小学5・6年生クラス</li> <li>(月)サッカー小学5・6年生クラス</li> <li>(ホ)サッカー年少クラス</li> <li>(水)サッカー年中クラス</li> </ul>                      | 全体が見えていない場合は、<br><b>詳細 初回日・開催日</b><br>詳細 2022/04/11<br>詳細 2022/04/11<br>詳細 2022/04/11<br>詳細 2022/04/11<br>詳細 2022/04/11<br>詳細 2022/04/11<br>詳細 2022/04/11<br>詳細 2022/04/13<br>詳細 2022/04/13 | 、                                                         | にスワイプしてみて<br><b>対象</b><br>新年中<br>新年長<br>新小学1年生<br>新小学3年生<br>新小学3年生<br>新小学3年生<br>新小学4年生<br>新小学5・6年生<br>新年<br>新年<br>新年中<br>新年中<br>新中<br>第<br>4<br>年<br>5<br>5<br>5<br>5<br>5<br>5<br>5<br>5<br>5<br>5<br>5<br>5<br>5 | C くださ<br>回数<br>37<br>37<br>37<br>37<br>37<br>37<br>37<br>37<br>37<br>37<br>37<br>37<br>37 | <ul> <li>         ・         ・         ・</li></ul>                                                    | 募集終了           2022/03/02           2022/03/02           2022/03/02           2022/03/02           2022/03/02           2022/03/02           2022/03/02           2022/03/02           2022/03/02           2022/03/02           2022/03/02           2022/03/02           2022/03/02           2022/03/02           2022/03/02                                                                                                    | 18:00<br>18:00<br>18:00<br>18:00<br>18:00<br>18:00<br>18:00<br>18:00<br>18:00<br>18:00<br>18:00                            |
| <b>カテゴリ</b><br>サッカースクール(通年制)<br>サッカースクール(通年制)<br>サッカースクール(通年制)<br>サッカースクール(通年制)<br>サッカースクール(通年制)<br>サッカースクール(通年制)<br>サッカースクール(通年制)<br>サッカースクール(通年制)<br>サッカースクール(通年制)<br>サッカースクール(通年制)<br>サッカースクール(通年制) | <ul> <li>※スマホ/タブレットで</li> <li>教室名</li> <li>(月)サッカー年中クラス</li> <li>(月)サッカー小学1年生クラス</li> <li>(月)サッカー小学2年生クラス</li> <li>(月)サッカー小学3年生Aクラス</li> <li>(月)サッカー小学3年生Aクラス</li> <li>(月)サッカー小学3年生クラス</li> <li>(月)サッカー小学4年生クラス</li> <li>(月)サッカー小学5・6年生クラス</li> <li>(水)サッカー年少クラス</li> <li>(水)サッカー年長クラス</li> </ul>                      | 全体が見えていない場合は、                                                                                                    | 、<br>左曜月月月月月月月水水水<br>石 <b>日</b>                           | にスワイプしてみて<br>対象<br>新年中<br>新年長<br>新小学1年生<br>新小学2年生<br>新小学3年生<br>新小学3年生<br>新小学4年生<br>新小学5・6年生<br>新年中<br>新年中<br>新年中<br>新年中<br>新年県                                                                                     | C くださ<br>回数<br>37<br>37<br>37<br>37<br>37<br>37<br>37<br>37<br>37<br>37<br>37<br>37<br>37 | <ul> <li>         ・・・・・・・・・・・・・・・・・・・・・・・・・・・・・</li></ul>                                            | 募集終了           2022/03/02           2022/03/02           2022/03/02           2022/03/02           2022/03/02           2022/03/02           2022/03/02           2022/03/02           2022/03/02           2022/03/02           2022/03/02           2022/03/02           2022/03/02           2022/03/02           2022/03/02                                                                                                    | 18:00<br>18:00<br>18:00<br>18:00<br>18:00<br>18:00<br>18:00<br>18:00<br>18:00<br>18:00<br>18:00                            |
| カテゴリ<br>サッカースクール(通年制)<br>サッカースクール(通年制)<br>サッカースクール(通年制)<br>サッカースクール(通年制)<br>サッカースクール(通年制)<br>サッカースクール(通年制)<br>サッカースクール(通年制)<br>サッカースクール(通年制)<br>サッカースクール(通年制)<br>サッカースクール(通年制)<br>サッカースクール(通年制)        | ※スマホ/タブレットで<br>教室名<br>(月)サッカー年中クラス<br>(月)サッカー年長クラス<br>(月)サッカー小学1年生クラス<br>(月)サッカー小学2年生クラス<br>(月)サッカー小学3年生Aクラス<br>(月)サッカー小学3年生Aクラス<br>(月)サッカー小学3年生Aクラス<br>(月)サッカー小学5、6年生クラス<br>(水)サッカー年中クラス<br>(水)サッカー年月クラス<br>(水)サッカーキ1年生クラス                                                                                            | 全体が見えていない場合は、                                                                                                    | 、                                                         | にスワイプしてみて<br>対象<br>新年中<br>新年長<br>新小学1年生<br>新小学2年生<br>新小学3年生<br>新小学3年生<br>新小学3年生<br>新小学5・6年生<br>新年中<br>新年中<br>新年中<br>新年中<br>新年中<br>第小学5・6年生<br>新年中<br>新年中<br>新年中<br>新年中<br>第小学1年生<br>新小学1年生                         | C くだる<br>37<br>37<br>37<br>37<br>37<br>37<br>37<br>37<br>37<br>37<br>37<br>37<br>37       | <ul> <li>         ・・・・・・・・・・・・・・・・・・・・・・・・・・・・・</li></ul>                                            | 募集終了           2022/03/02           2022/03/02           2022/03/02           2022/03/02           2022/03/02           2022/03/02           2022/03/02           2022/03/02           2022/03/02           2022/03/02           2022/03/02           2022/03/02           2022/03/02           2022/03/02           2022/03/02           2022/03/02           2022/03/02           2022/03/02                                                                                                    | 18:00<br>18:00<br>18:00<br>18:00<br>18:00<br>18:00<br>18:00<br>18:00<br>18:00<br>18:00<br>18:00<br>18:00<br>18:00<br>18:00 |

②:お知らせの画面に移動するので下へスライドしていき『利用者登録はこちら』から登録画面へ

| 氏名                            | 上井草 花子 · · · · · · · · · · · · · · · · · ·      |
|-------------------------------|-------------------------------------------------|
| ふりがな                          |                                                 |
| 性別                            | ●女○男                                            |
| 年齢                            | 8 > 歲                                           |
| 郵便番号("-"なし)                   | 1670023 住所入力 ③-2                                |
| 都道府県                          | 東京都 🗸                                           |
| 住所(番地・号まで)                    | (在学)練馬区上井草3-34-1 ×                              |
| 建物名・部屋番号                      | 上井草スポーツセンター                                     |
| 電話番号                          | 03-3390-5707                                    |
| メールアドレス                       | kamiigusa@ne.jp                                 |
| 登録用パスワード                      |                                                 |
| お知らせメール                       | <ul> <li>● 受信する ○ 受信しない</li> <li>③-3</li> </ul> |
| 中学生以下ですか?                     | O unize $(a)$                                   |
| 保護者名                          | 上井草 一郎                                          |
| 緊急連絡先                         | 03-3399-4224                                    |
| 学校名                           | 上井草小学校 3-4                                      |
| 学年                            | 小学4年生                                           |
|                               | ※ログインIDはメールアドレスとなります。                           |
| 教室オンライン申込け                    | Webサイトトよりお申し込みいただいた方のブライバミーを黄重し、ト共草スポーツセンターが定め  |
| る下記「個人情報保護方                   | 。<br>当」に従って利用者の個人情報を収集、利用、保護いたします。              |
| (1) 個人情報保護方針<br>(2) 個人情報の取り扱い | について                                            |
| 個人情報についての取り                   | 扱いに同意いただける方は、「同意する」チェックボックスを選択して下さい。            |
|                               |                                                 |
|                               | 5                                               |

③-1:氏名の欄にはお子様の氏名(ふりがな)を入力してください。

③-2:利用者登録画面より必要事項を入力してください。

※注: 杉並区外在住で杉並区在園・在学・在勤方は、住所の前に『(在園 or 在学 or 在勤)』を記載してください。

例:『(**在学)**練馬区○○-△△-××』

③-3:『中学生以下ですか?』の項目の『はい』に☑を入れてください。

『はい』に☑を入れますと、『保護者名』以下の項目が出てきます。

③-4:必要事項を入力してください。

※注:お子様の学年は 2022 年 4 月からの新学年 を入力してください。

④:同意ボタンに図をいれ『**確認**』をクリックしてください。

4ページへ続く

⑤:登録後、アドレスに登録完了のメールが届きます。 ※アドレスによっては届かない場合があります。

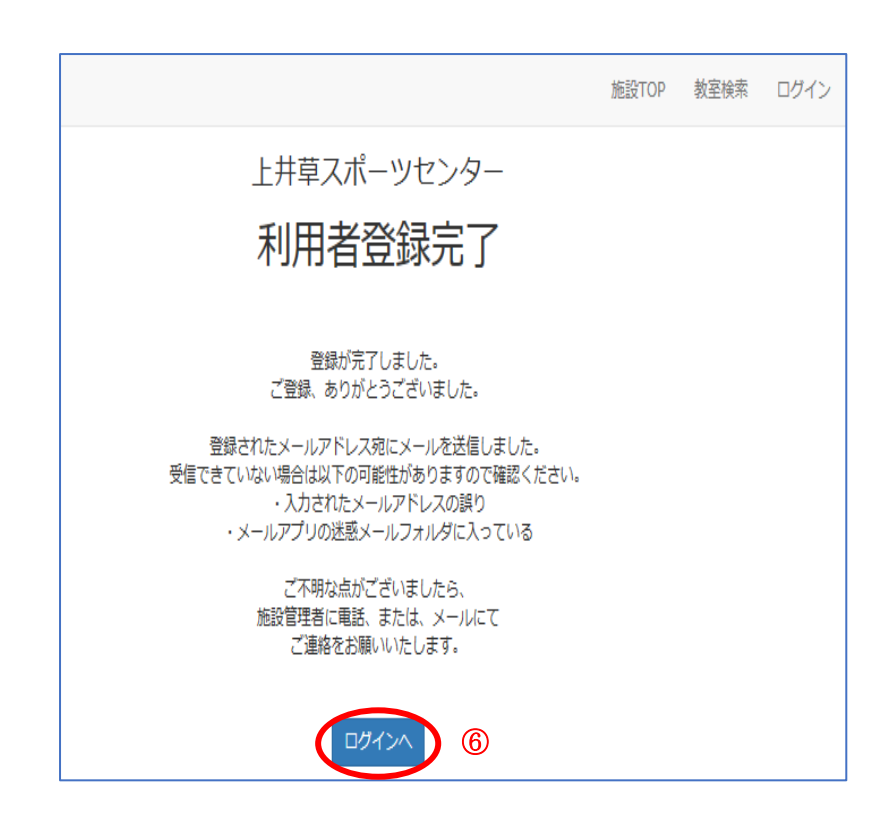

⑥:登録完了後『**ログイン**』へ

# ●ご兄弟でのお申込みについて ご兄弟でお申込される場合は、2ページの「1:オンライン利用者登録手順」をお子さまの人数分行います。 その際、お申込み者さま一人につき、一つのメールアドレスが必要となりますのでご注意ください。 ●利用者登録完了メールが届かない場合について ログインができる状態であれば、登録・申込手続きは出来ております。ログイン方法は、5ページの 「ログインページ」より行ってください。 ログインができない場合、パスワード再設定を行うか、メールアドレスを変えて利用者登録手続きを 再度行ってください。

## 2: 教室申込手順

【2021 年度オンライン申込をされた方】

【すでに利用者登録手続きを終えている方】はコチラの手順から手続きを行ってください。

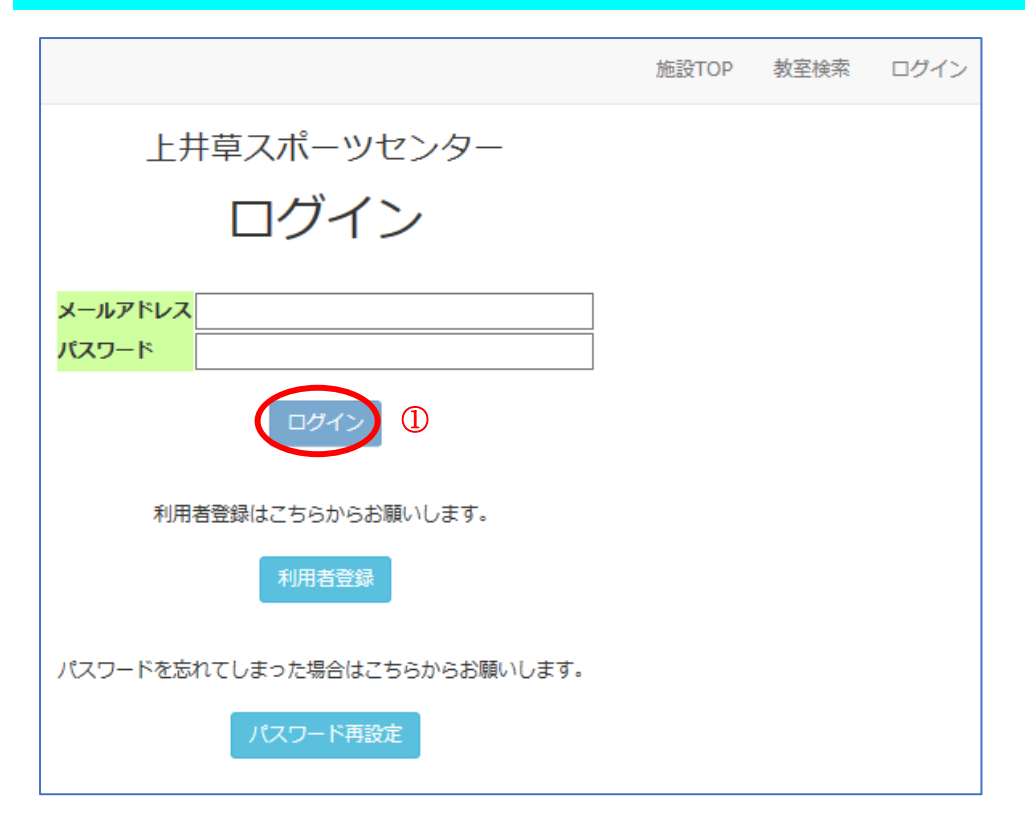

①:ログイン画面から登録したアドレス・パスワードを入力後『**ログイン**』

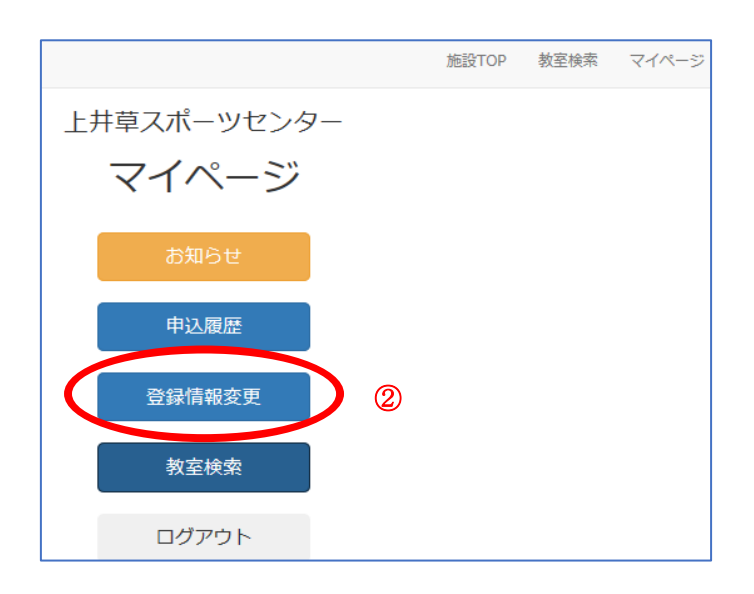

②:マイページから『登録情報変更』をクリック

| 10 * 小 : 上井草くん さま |                       | 施設TOP 教室検索 マイページ |
|-------------------|-----------------------|------------------|
|                   | 上井草スポーツセンター           |                  |
|                   | 登録情報変更                |                  |
|                   |                       |                  |
| 氏名                |                       |                  |
| ふりがな              | かみいぐさくん               |                  |
| 性別                |                       |                  |
| 年齡                | 6 🗸 歲                 |                  |
| 郵便番号 ("-"なし)      |                       |                  |
| 都道府県              |                       |                  |
| 任所(黄地・弓よび         |                       |                  |
| <b>建物料・部座電号</b>   |                       |                  |
| 电論面写              |                       |                  |
| メールアトレス           |                       |                  |
| パスワード             | ※変更しない場合:空欄のまま        |                  |
| お知らせメール           | ○ 受信する ● 受信しない        |                  |
| 中学生以下ですか?         | ○いいえ ◉はい              |                  |
| 保護者名              | 上井草さん                 |                  |
| 緊急連絡先             |                       |                  |
| 学校名               | トサ草フポーツ幼稚園            |                  |
| 学年                | 小学1年生 ✔               |                  |
|                   | ※ログインIDはメールアドレスとなります。 |                  |
|                   | 3                     |                  |
|                   |                       |                  |

③:登録内容に変更がある場合は修正を行って、最後に『確認』をクリック

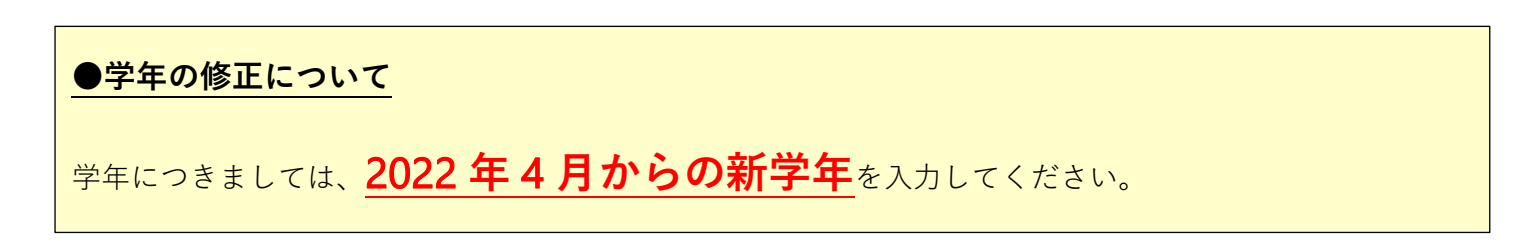

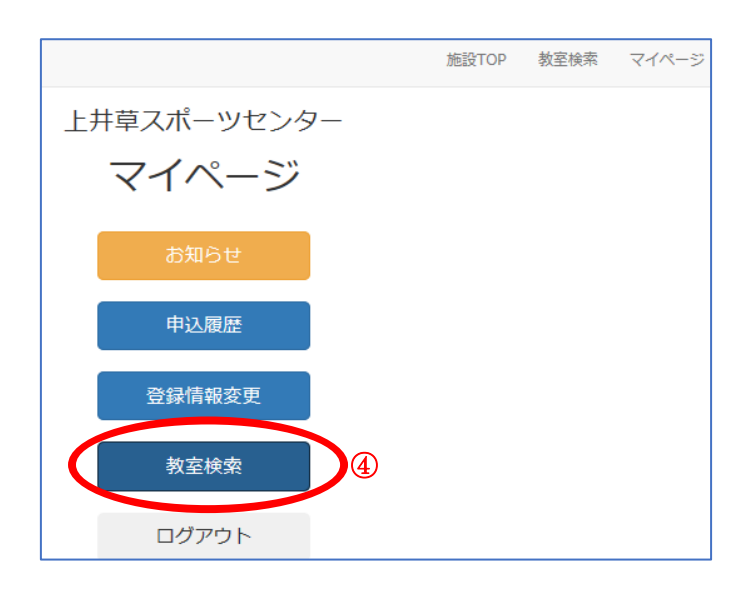

④:マイページに戻り、『**教室検索**』をクリック

|        |               | 現在募集<br>しぼりこみたし   | 中の教室をすべて表示し<br>い場合は下 <u>のボタンを押し</u><br>条件を表示 | こいましてく | す。<br>ださい。<br><b>) ※</b> |     |                  |                  |
|--------|---------------|-------------------|----------------------------------------------|--------|--------------------------|-----|------------------|------------------|
|        |               |                   | 表示件数 : 24件                                   |        |                          |     |                  |                  |
| Sett 🗿 | カニゴロ          | ※スマホ/タブレットで全体が見   | えていない場合は、左右                                  | にス 曜日  | ワイプしてみてくた                | ごさい | 。                | 首年效了             |
| ☑選択    | サッカースクール(通年制) | (月)サッカー年中クラス      | 詳細 2022/04/11                                | 月      | 新年中                      | 37  | 2022/01/27 00:00 | 2022/03/02 18:00 |
| □選択    | サッカースクール(通年制) | (月)サッカー年長クラス      | 詳細 2022/04/11                                | 月      | 新年長                      | 37  | 2022/01/27 00:00 | 2022/03/02 18:00 |
| 選択     | サッカースクール(通年制) | (月)サッカー小学1年生クラス   | 詳細 2022/04/11                                | 月      | 新小学1年生                   | 37  | 2022/01/27 00:00 | 2022/03/02 18:00 |
| 選択     | サッカースクール(通年制) | (月)サッカー小学2年生クラス   | 詳細 2022/04/11                                | 月      | 新小学2年生                   | 37  | 2022/01/27 00:00 | 2022/03/02 18:00 |
| □選択    | サッカースクール(通年制) | (月)サッカー小学3年生Aクラス  | 詳細 2022/04/11                                | 月      | 新小学3年生                   | 37  | 2022/01/27 00:00 | 2022/03/02 18:00 |
| □選択    | サッカースクール(通年制) | (月)サッカー小学3年生Bクラス  | 詳細 2022/04/11                                | 月      | 新小学3年生                   | 37  | 2022/01/27 00:00 | 2022/03/02 18:00 |
| □選択    | サッカースクール(通年制) | (月)サッカー小学4年生クラス   | 詳細 2022/04/11                                | 月      | 新小学4年生                   | 37  | 2022/01/27 00:00 | 2022/03/02 18:00 |
| □選択    | サッカースクール(通年制) | (月)サッカー小学5・6年生クラス | 詳細 2022/04/11                                | 月      | 新小学5・6年生                 | 37  | 2022/01/27 00:00 | 2022/03/02 18:00 |
| □選択    | サッカースクール(通年制) | (水)サッカー年少クラス      | 詳細 2022/04/13                                | 水      | 新年少                      | 37  | 2022/01/27 00:00 | 2022/03/02 18:00 |
| □選択    | サッカースクール(通年制) | (水)サッカー年中クラス      | 詳細 2022/04/13                                | 水      | 新年中                      | 37  | 2022/01/27 00:00 | 2022/03/02 18:00 |
| □選択    | サッカースクール(通年制) | (水)サッカー年長クラス      | 詳細 2022/04/13                                | 水      | 新年長                      | 37  | 2022/01/27 00:00 | 2022/03/02 18:00 |
| 選択     | サッカースクール(通年制) | (水)サッカー小学1年生クラス   | 詳細 2022/04/13                                | 水      | 新小学1年生                   | 37  | 2022/01/27 00:00 | 2022/03/02 18:00 |
| 一結拍    | サッカーフクール(涌在街) | (水)サッカー小学2年生力ラフ   | i¥細 2022/04/13                               | 7k     | 新小学2年生                   | 37  | 2022/01/27 00.00 | 2022/03/02 18:00 |

⑤:希望の教室に図をいれて『**選択した教室を申し込む**』をクリック

※条件を表示より「サッカースクール(通年制)」を選択されますと、より見やすく表示されます。

|                                     | 上井草スポーツセンター<br>申し込み                                                                 |                                   |
|-------------------------------------|-------------------------------------------------------------------------------------|-----------------------------------|
| *****                               | Vタブレットで全体が見えていない場合は、左右にスワイプしてみて                                                     | てください。<br>第4月94日 第4日94日           |
| カチョウ 教室名<br>サッカースクール(通年制) (月)サッカー年中 | 2021/04/12 月 新年中 37                                                                 | 2021/01/29 00:00 2021/02/28 23:59 |
| 「申し込む」を実行                           | した時点で申込不可となっている教室があった場合は、処理を中断し<br>登録情報は以下の通りです。<br>別に変更がある場合は、あらかじめ「マイページ」から変更してくだ | しその旨を表示します。                       |
|                                     | 広名     上井卒くん       ふりがな     かみいくさくん       性別     男       年齢     4歳                  | 未就学児のお子さまは、                       |
|                                     | 任所<br>電話番号<br>メールアドレス<br>中学生以下ですか? はい<br>保護者名 上井寺さん                                 | 2022 年 4 月からの                     |
|                                     | 緊急連絡先                                                                               | 新学牛(牛少・牛中・牛長)を                    |
|                                     | 学校名         上并卒又术一少幼相国           学年         未就学                                     | 「自由記入欄』にご入力ください。                  |
|                                     | 自由入力概                                                                               |                                   |
| Ŀ                                   | 記の内容で申し込む場合は、下の「申し込む」ボタンを押してくだる                                                     | さい。                               |
|                                     | #~#3 (#U20) (6)                                                                     |                                   |

⑥:『**申し込む**』をクリックして申込完了 ※申込完了のメールが届きます。

## ●複数曜日の申込方法について

一度のお申込みで複数曜日のお申込みは出来ません。

複数曜日をお申込みご希望の方は、5ページの「2:教室申込手順」を再度行う必要がございます。

●申込完了メールが届かない場合について

下記の7ページ「3:申込内容の確認」から申込状況を確認することが出来ます。

## 3:申込内容の確認手順

|                              | 施設TOP | 教室検索 | ログイン |
|------------------------------|-------|------|------|
| 上井草スポーツセンター                  |       |      |      |
| ログイン                         |       |      |      |
| メールアドレス パスワード                |       |      |      |
| <b>ロ</b> ガイン ①               |       |      |      |
| 利用者登録はこちらからお願いします。           |       |      |      |
| 利用者登録                        |       |      |      |
| パスワードを忘れてしまった場合はこちらからお願いします。 |       |      |      |
| パスワード再設定                     |       |      |      |

①:ログイン画面から登録したアドレス・パスワードを入力後『**ログイン**』

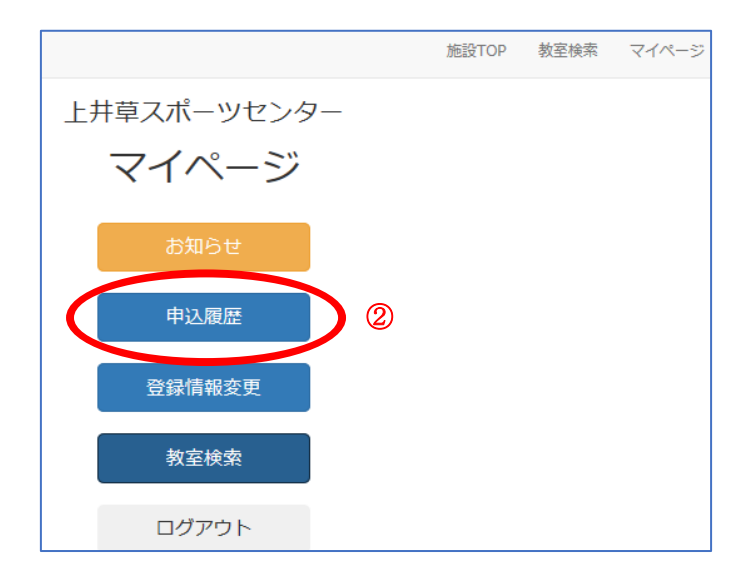

②:マイページから『**申込履歴**』をクリック

| ●教室お申込み後のキャンセルについて                                           |
|--------------------------------------------------------------|
| 上井草スポーツセンター内、 <u>上井草サッカースクール事務局(03-3390-5707)</u> までご連絡ください。 |
| ※お申込み者さまの方でキャンセルは出来ません。                                      |
| ●マイページからの当落結果のご確認方法について                                      |
| お申込みをした教室の『当落結果』の欄よりご確認いただけます。                               |
| ◆当選の場合 → 『当選』 ◆落選の場合 → 『未』                                   |